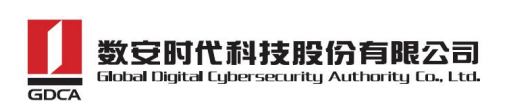

## 广州市公共资源交易中心证书应用处理指引

## 第一步:发送邮件申请

- 1. 邮箱地址: gdcaxskf@163. com
- 2. 邮件主题: 广州市公共资源交易中心证书应用处理
- 3. 邮件内容: 证书编号(Ukey上八位数的编号)+单位机构名称

## 第二步: GDCA 证书修复流程

- 一、确认客户端读取证书信息
  - 1. 插入 CA 证书到电脑 USB 接口。
  - 2. 打开 GDCA 数字证书客户端,确认客户端能够正常读取证书信息。

(如下图:客户端显示证书信息正常,例如证书编号、有效期等。)

| L 数字证书署                                                                                                    | 客户端<br>————————————————————————————————————                                                                           | v                                            |
|----------------------------------------------------------------------------------------------------|----------------------------------------------------------------------------------------------------|----------------------------------------------|
| ① ③ ③ ③ ③ ③ ③ ③ ③ ③ ③ ③ ③ ③ ③ ③ ③ ③ ③ ③ ③ ③ ③ ③ ③ ③ ③ ③ ③ ③ ③ ③ ③ ③ ③ ③ ③ ③ ③ ③ ③ ③ ⑤ ③ ⑤ ⑤ ⑤ ⑤ ⑤ ⑤ ⑤ ⑤ ⑤ ⑤ ⑤ ⑤ ⑤ ⑤ ⑤ ⑤ ⑤ ⑤ ⑤ ⑤ ⑤ ⑤ ⑤ ⑤ ⑤ ⑤ ⑤ ⑤ ⑤ ⑤ ⑤ ⑤ ⑤ ⑤ ⑤ ⑤ ⑤ ⑤ ⑤ ⑤ ⑤ ⑤ ⑤ ⑤ ⑤ ⑤ ⑤ ⑤ ⑤ ⑤ ⑤ ⑤ ⑤ ⑤ ⑤ ⑤ ⑤ ⑤ ⑤ ⑤ ⑤ ⑤ ⑤ ⑤ ⑤ ⑤ ⑤ ⑤ ⑤ ⑤ ⑤ ⑤ ⑤ ⑤ ⑤ ⑤ ⑤ ⑤ ⑤ ⑤ ⑤ ⑤ ⑤ ⑤ ⑤ ⑤ ⑤ ⑤ ⑤ ⑤ ⑤ ⑤ ⑤ ⑤ ⑤ ⑤ ⑤ ⑤ ⑤ ⑤ ⑤ ⑤ ⑤ ⑤ ⑤ ⑤ ⑤ ⑤ ⑤ ⑤ ⑤ ⑤ ⑤ ⑤ ⑤ ⑤ ⑤ ⑤ ⑤ ⑤ ⑥ ⑥ ⑥ ⑥ ⑥ ⑤ ⑥ ⑥ ⑥ ⑥ ⑥ ⑥ ⑥ ⑥ ⑥ ⑥ ⑥ ⑥ ⑥ ⑥ ⑥ ⑥ ⑥ ⑥ ⑥ ⑥ ⑥ ⑥ ⑥ ⑥ ⑥ ⑥ ⑥ ⑥ ⑥ ⑥ ⑥ ⑥ ⑥ ⑥ ⑥ ⑥ ⑥ ⑥ ⑥ ⑥ ⑥ ⑥ ⑥ ⑥ ⑥ ⑥ ⑥ ⑥ ⑥ ⑥ ⑥ ⑥ ⑥ ⑥ ⑥ ⑥ ⑥ ⑥ ⑥ ⑥ ⑥ ⑥ ⑥ ⑥ ⑥ ⑥ ⑥ ⑥ ⑥ ⑥ ⑥ ⑥ ⑥ ⑥ ⑥ ⑥ ⑥ ⑥ ⑥ ⑧ ⑧ ⑧ ⑧ ⑧ ⑧ ⑧ ⑧ ⑧ ⑧ ⑧ ⑧ ⑧ ⑧ ⑧ ⑧ ⑧ ⑧ ⑧ ⑧ ⑧ ⑧ ⑧ ⑧ ⑧ ⑧ ⑧ ⑧ ⑧ ⑧ ⑧ ⑧ ⑧ ⑧ ⑧ ⑧ ⑧ ⑧ ⑧ ⑧ ⑧ ⑧ ⑧ ⑧ ⑧ ⑧ ⑧ ⑧ ⑧ ⑧ ⑧ ⑧ ⑧ ⑧ ⑧ ⑧ ⑧ ⑧ ⑧ ⑧ ⑧ ⑧ ⑧ ⑧ ⑧ ⑧ ⑧ ⑧ ⑧ ⑧ ⑧ ⑧ ⑧ ⑧ ⑧ ⑧ ⑧ ⑧ ⑧ ⑧ ⑧ ⑧ ⑧ ⑧ ⑧ ⑧ ⑧ ⑧ ⑧ ⑧ ⑧ | 💥 🔚 😳 🔘<br>   近书修复 证书检测 微弦明定 刷新证书                                                                                     | ()<br>关于我们                                   |
| 1 您的证书有效期间                                                                                                    | <b>还有 83</b> 天                                                                                                    | <b>人</b> 一次<br>一次<br>一次<br>一次<br>一次<br>共服务系统 |
| RSA1024-签套证书                                                                                                    | 征书名称: 2000                                                                                                    |                                              |
| RSA1024-加密证书                                                                                                    | 14 年秋型: NSA1024-基名证书<br>有效期: 2013年09月17日到2024年09月17日<br>版发者: GDCA Public CA1<br>国家:中国<br>地市:广州市<br>单位: GDCA<br>首份:广东画 | GOCARR QQEMARE                               |
| GDCA G                                                                                                    | <b>IDCA</b> 电子公共服务数字证书                                                                                                |                                              |

二、使用浏览器打开印章修复网址

1. 使用 360 浏览器或谷歌浏览器,访问以下网址:

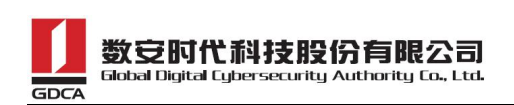

https://wxsp.95105813.cn/gdca-page/redirect?busyType=22

2. 进入页面后,点击"修复"按钮。

(如下图,点击修复按钮。)

| https://wxsp.95105813.cn/gdca-page/redirect?busyType=22 | On 4 … V                                                          | Q 🕺 🖪 🥖 |
|---------------------------------------------------------|-------------------------------------------------------------------|---------|
|                                                         |                                                                   |         |
|                                                         |                                                                   |         |
|                                                         | 证书印章修复                                                            | 2       |
| )<br>1.谓<br>2.猫                                         | 操作指引<br>确认已安装并打开数字证书客户端后再制作 😑 4.3.4 版本过低,请升级<br>入待修复的证书介质 🔮 已插入介质 |         |
| 3.原<br>4注<br><b>业</b>                                   | ☆珍复<br>意:修复后的证书密码为随机密码: 123456<br>请点击右侧链接下载最新版证书客户端 点击下载          |         |
|                                                         | 修复<br>一                                                           |         |
|                                                         |                                                                   |         |

## 三、修复完成后的注意事项

1. 修复完成后,证书密码将自动重置为123456。

2. 修改证书密码: 打开 GDCA 数字证书客户端,点击修改密码,设置 新密码。谨记新密码,避免遗忘。

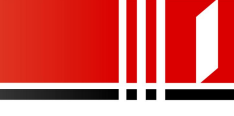